# Text Marketing Reply Management

This article applies to:

#### Pro Max

The Text Marketing Number inbox allows you to converse with your customers and prospects that have replied to your automated text messages. Automated text messages come from either a Text Broadcast that you sent or from an Easy Automation that you've set up. This is a separate inbox from your Keap Business Line.

- 1. How it works
  - 2. Custom Opt-in Message

### How it works

- 1. Go to Comms > Marketing number
- 2. You will be notified of any unread conversations.

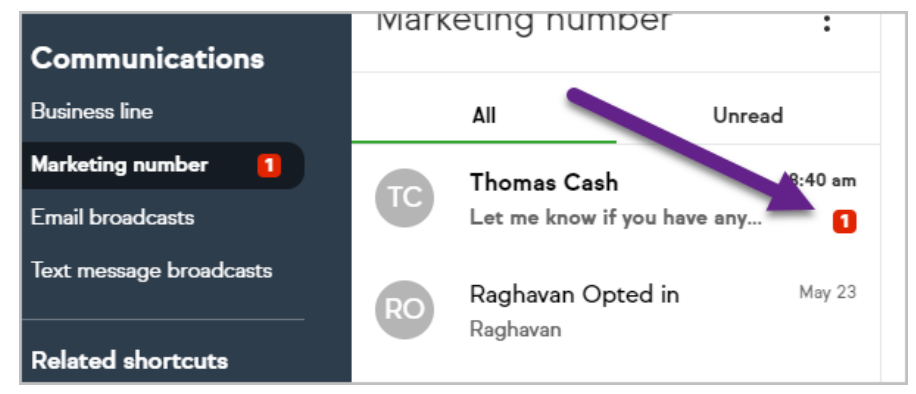

3. Click on the contact's name to view the communication history and interact with the contact. *Please Note: It may take up to 6 hours for a new contact's name (rather than their phone number) to display in the Text Marketing Number Inbox.* 

|                                        | Hey, Thomas! Act now and get 20% off this Memorial Day weekend.<br>http://keap.li/EQNfQS |  |  |
|----------------------------------------|------------------------------------------------------------------------------------------|--|--|
| TC I might take you up on that offer 🗧 | ∰ Sent from Memorial Day Announcement 8:28 am                                            |  |  |
| Thomas Cash 8:31 am                    | Let me know if you have any questions!                                                   |  |  |
|                                        | 8:40 am                                                                                  |  |  |
| Enter your text message                |                                                                                          |  |  |
| 02                                     | Send                                                                                     |  |  |

4. Note that you can mark a conversation as unread so you can come back to it later. Just hover over the message and choose, **Mark as unread**.

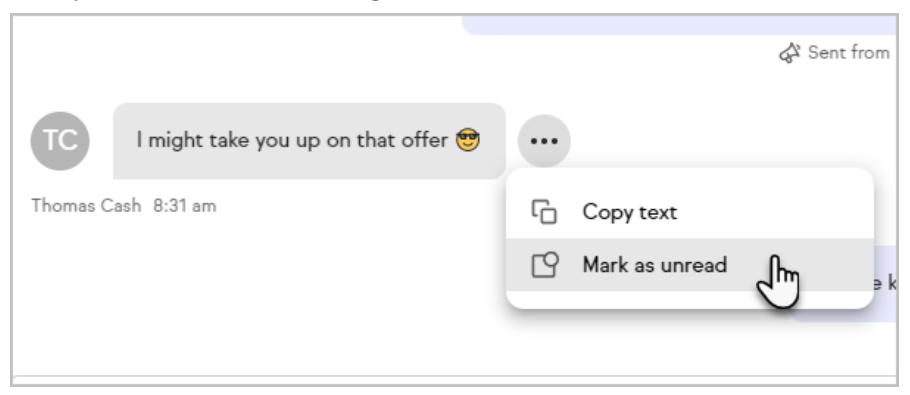

5. Note that you can view when they opted in (or out) and from which marketing effort they are responding to

| You are all set to receive text updates from Pi Staging Test App2. Reply STOP anytime to cancel. |
|--------------------------------------------------------------------------------------------------|
| Opt-in confirmation 8:28 am                                                                      |
| Hey, Thomas! Act now and get 20% off this Memorial Day weekend.<br>http://keap.li/EQNfQS         |
| A Sent from Memorial Day Announcement 8:28 am                                                    |

# Custom Opt-in Message

Be sure to personalize your opt-in message for higher opt-in rates and better engagement!

1. Click on the ellipses at the top of the page and choose Marketing number settings

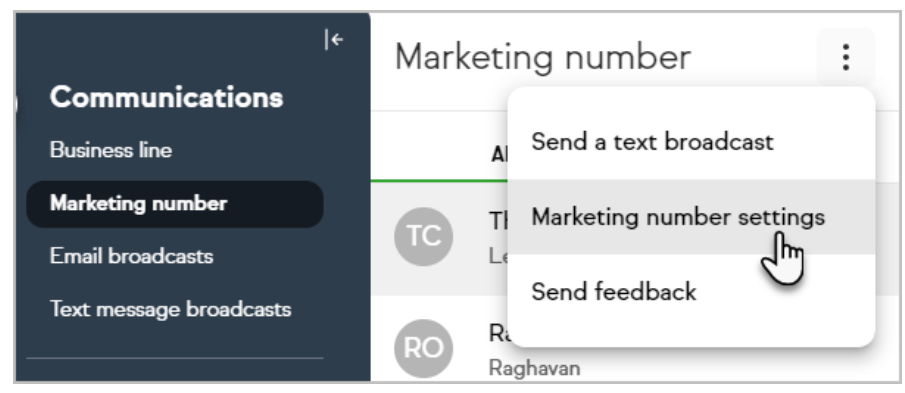

2. Click Double opt-in request settings

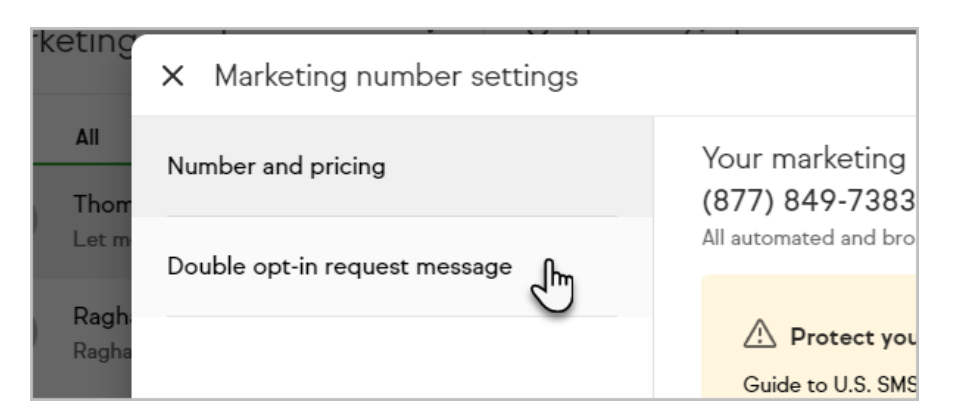

## 3. Enter your custom Opt-in message

| Double op<br>Contacts th<br>them from y<br>your messag | it-in request message<br>at have not opted in will receive this message the first time you text<br>your marketing number. They must reply YES to continue receiving<br>ges. |
|--------------------------------------------------------|----------------------------------------------------------------------------------------------------|
| Customiz                                               | able message*<br>Casey from Casey Hayes Consulting! I'll be sending<br>offers and announcements from this number.                                                           |
| periodic                                               |                                                                                                    |
| Required                                               | message (can't be edited) *                                                                                                    |

4. Close the Modal. Your message will be saved automatically.

| <b>←</b> | Mark                    | teting        | X                  | Marketing number            | settings | ~ !           |
|----------|-------------------------|---------------|--------------------|-----------------------------|----------|---------------|
|          | All<br>TC Thom<br>Let m | All<br>Thorr  | Number and pricing |                             |          | Your<br>(877) |
|          |                         | Let m<br>Dou  | Dou                | uble opt-in request message | age      | All auto      |
|          | RO                      | Ragh<br>Ragha |                    |                             |          | ♪             |